## Skribbilo : Voici le lien <u>https://www.snokido.fr/jeu/skribblio</u>

à mettre dans ta barre de recherche, et c'est partie pour jouer avec tes amis !!! Voici les différentes étapes si dessous:

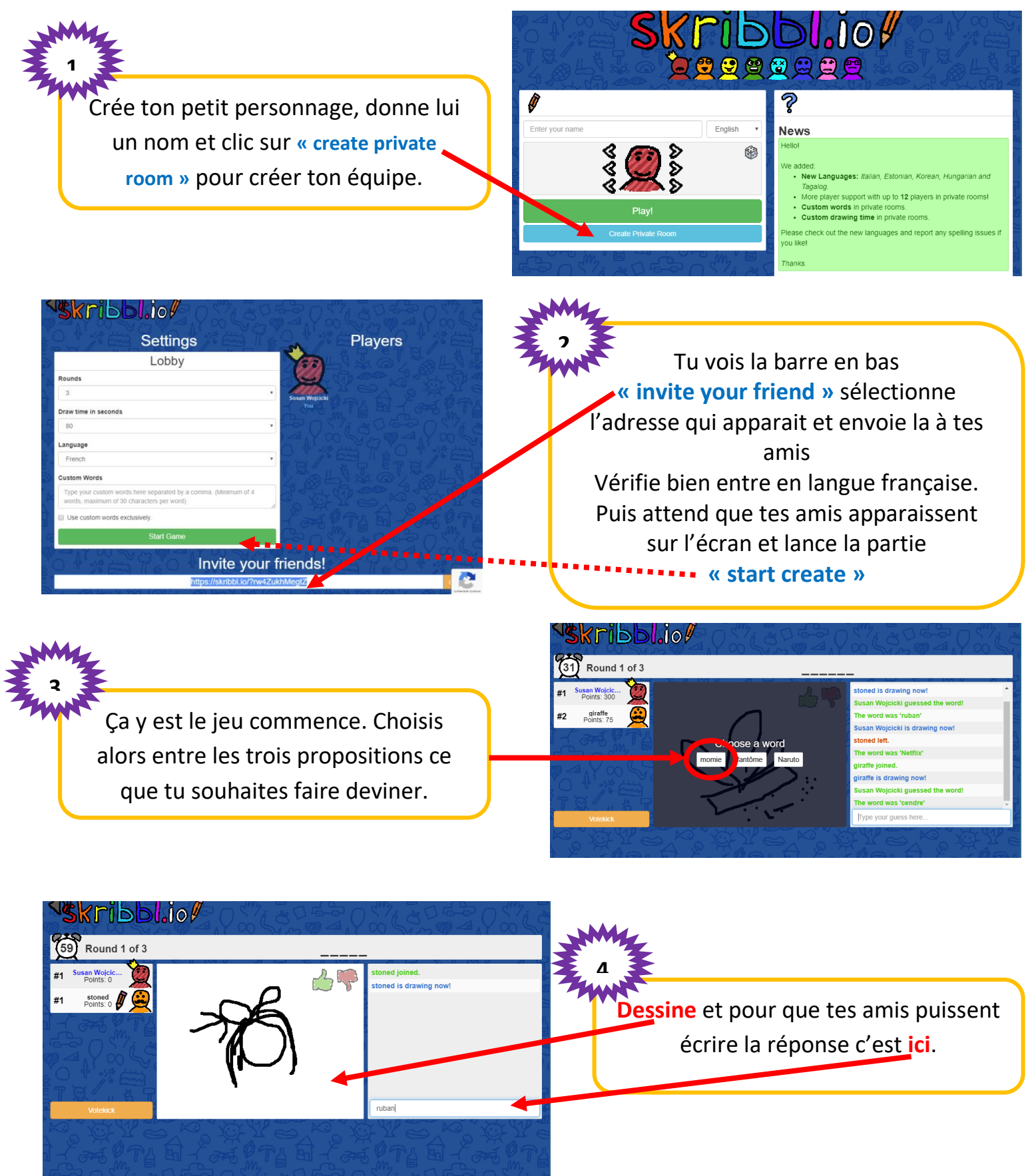